- 差勤系統/各項費用申請/出差旅費申請

## 

- 前言:當我們出差完成後要開始申請差旅費,但是申請完成後列印發現,您所設定的那台印 表機故障,啊!怎麼辦,我剛才就先把申請畫面關掉,我要怎麼去在列印出來呢?別擔 心讓我們來教教你,因為只要該張申請單尚未被核銷的可以在行列印及修改,由以下 步驟來看看怎麼樣才能在列印哦!
- 請至①差勤系統->②各項費用申請->③出差旅費申請->④差旅費修改->⑤將查詢區間的 起迄時間調整為該申請單的時間->⑥查詢,來進行下一步驟。

| 🙆 教育部國民      | 民及學前教      | (育署                                       |             |             |                                                                                                    |         |        |        |      |      | 流(🕶  |      | <b>a</b> 🚯 |
|--------------|------------|-------------------------------------------|-------------|-------------|----------------------------------------------------------------------------------------------------|---------|--------|--------|------|------|------|------|------------|
| 翁小坤您好 [PEMIS | S_TAINAN_E | ED]                                       | 2           |             |                                                                                                    |         |        |        |      | 差勤系統 | 流程系統 | 基本設定 | 投票系統       |
| - 👘 🍿 -      | 豊假耳        | + H I A A A A A A A A A A A A A A A A A A | 16 CTTHE    | T # 16 2 3  | at the second second second second second second second second second second second second second second second | 人事行政管理  | 人事基本設定 | RABARC |      |      |      |      | 含登出        |
| 差勤電子<br>表單系統 | 出差旅費       | 費申請 婚喪生育補助                                | 助申請 子女教育補明  | b申請 加班費申請   |                                                                                                    |         |        |        |      |      |      |      |            |
| - 差勤系統/各項    | 費用申請/と     | 出差旅費申請                                    |             |             |                                                                                                    |         |        |        |      |      |      |      |            |
| 差旅費申請        | 差旅費修       | <b>改</b> 查詢區間                             | 起 105-01-01 | 迄 105-08-29 | 申請狀態:                                                                                                    | 未申請 🗸 🦉 | 题 6    |        |      |      |      |      |            |
| 勾選           | 假別         | 4                                         | (5)         | 出差日期        |                                                                                                    |         | 地      | 點 事由   | 申請狀態 |      | 不申請  |      | 檢視         |
|              |            |                                           | -           |             |                                                                                                    | 目前無資料   |        |        |      |      |      |      |            |
|              |            |                                           |             |             |                                                                                                    |         |        |        |      |      |      |      |            |
|              |            |                                           |             |             |                                                                                                    |         |        |        |      |      |      |      |            |

2. 經上一步驟後就會出現您所要查詢的單據,此時點選該單後方的修改來進入下一步驟。

| <b>統 / 各項費用</b><br>申請 差 | <b>申請 / <mark>出差旅費申請</mark><br/>診旅費修改 査詢區間</b> | :起 105-01                                                      | 1-01                                                            | 〔105-12-02                                                                                                    |                                                                                                    |                                                                                                    |                                                                                                    |
|-------------------------|------------------------------------------------|----------------------------------------------------------------|-----------------------------------------------------------------|----------------------------------------------------------------------------------------------------|----------------------------------------------------------------------------------------------------|----------------------------------------------------------------------------------------------------|----------------------------------------------------------------------------------------------------|
| 預算科目                    | 用途說明                                           | 請領金額                                                           | 狀態                                                              | 出差資訊                                                                                                    | 修改                                                                                                    | 刪除                                                                                                    | 檢視                                                                                                    |
|                         |                                                | (                                                              | ) 送審中                                                           | 105-10-20 08:00 ~ 105-10-20 17:10 test                                                                               | 4                                                                                                    | 1                                                                                                    | ۹                                                                                                    |
|                         |                                                |                                                                |                                                                 |                                                                                                    |                                                                                                    |                                                                                                    |                                                                                                    |
|                         |                                                |                                                                |                                                                 |                                                                                                    |                                                                                                    |                                                                                                    |                                                                                                    |
|                         | 統 / 各項費用<br>申請 差<br>預算科目                       | 統 / 各項費用申請 / <mark>出差旅費申請</mark><br>申請 差旅費修改 查詢區間<br>預算科目 用途說明 | 統/各項費用申請/出差旅費申請<br>申請 差旅費修改 查詢區間:起 105-0<br>預算科目 用建說明 請額金額<br>( | <ul> <li>統 / 各項費用申請 / 出差旅費申請</li> <li>申請 差旅費修改 查詢區間:起 105-01-01 == 送</li> <li>預算科目 用建說明 請領金額 狀態<br/>0 送審中</li> </ul> | 結/各項費用申請/出差旅費申請          申請       差旅費修改       查詢         預算科目       用途說明       請領金額       状態       出差資訊         0       送審中       105-10-20 08:00 ~ 105-10-20 17:10 test | 鏡 /各項費用申請 / 出差旅費申請          申請       差旅費修改       查詢         預算科目       用途説明       誘領金額       狀態       出差資訊       修改         0       送審中       105-10-20 08:00 ~ 105-10-20 17:10 test       Ø | 結/各項費用申請 / 出差旅費申請                                                                                                    < |

 經上一步驟後就會進到您所選的單據中,此時看您的內容是否有錯,若有錯的話此時就 可修正其內容,若都沒有問題的話請直接按確定進入下一步驟。

| 差   | 旅費修改                                                                          |      |      |          |          |                |      |     |      |    |          |      |  |  |
|-----|-------------------------------------------------------------------------------|------|------|----------|----------|----------------|------|-----|------|----|----------|------|--|--|
|     | 基本資料                                                                          |      |      |          |          |                |      |     |      |    |          |      |  |  |
|     | 申請人翁小坤                                                                        |      |      |          |          | 單位 系統部門2       |      |     |      |    |          |      |  |  |
|     | 職稱幹事                                                                          |      |      |          |          | <b>官職等</b> 無職等 |      |     |      |    |          |      |  |  |
|     | <b>預算科目</b> (空白) マ                                                            |      |      |          |          | 用途說明 test      |      |     |      |    |          |      |  |  |
|     | 出差資訊<br>開始時間 結束時間 交通工具 事由 地話<br>105-08-17 08:00 105-08-17 17:10 搭高機 test test |      |      |          |          |                |      |     |      |    |          |      |  |  |
|     | 交通費 需 検嫌報鎖                                                                    |      |      |          |          |                |      |     |      |    |          |      |  |  |
| No. | 日期                                                                            | 起訖地點 | 工作紀要 | 派車<br>供宿 | 飛機<br>高鐵 | 汽車<br>捷運       | 角沿舟白 | 火車  | 住宿費  | 雜費 | 単據<br>張數 | 小計   |  |  |
| 1   | 105-08-17<br>(時間:全日)<br>縣(市)內(公差)                                             | test | test | □派車□供宿   | 3650     | 650            | 0    | 650 | 3650 | 0  | 0        | 8600 |  |  |
|     |                                                                               |      |      |          |          |                |      |     |      |    | 0        | 8600 |  |  |
|     | 確定 取消                                                                         |      |      |          |          |                |      |     |      |    |          |      |  |  |

第1頁,共2頁

日期

105-08-17 (時間:全日)

No.

1

單據 張數

0

0

小計

8600

8600

雜費

0

## 4. 經上一步驟後就進到此一畫面,此時去點選出差旅費報告表就可列印出來了哦!

## - 差勤系統/各項費用申請/出差旅費申請

| -   | - Area 7 |       |     | <br> |  |
|-----|----------|-------|-----|------|--|
| 1   |          |       |     |      |  |
| -88 |          | 112-  | a = | 1    |  |
| 9   | 45       | 11 Bo | 4.= |      |  |

| 基本資料 |                      |      |           |  |  |  |  |  |
|------|----------------------|------|-----------|--|--|--|--|--|
| 編號   | 2122                 | 申請日期 | 105-08-29 |  |  |  |  |  |
| 申請人  | 翁小坤                  | 單位   | 条統部門2     |  |  |  |  |  |
| 職稱   | 幹事                   | 官職等  | 無職等       |  |  |  |  |  |
| 預算科目 |                      | 用途說明 | test      |  |  |  |  |  |
| 出差資訊 | 開始時間 結束時間 交通工具 事由 地點 |      |           |  |  |  |  |  |

## 需列印的單據共有以下幾張:(點選您所需列印的單據即可即時產出報表)

|      | 🖨 出差旅費報告表     |             |          |          |    |     |      |   |
|------|---------------|-------------|----------|----------|----|-----|------|---|
|      | 🚇 出差單【105-08- | 17~105-08-1 | 7]       |          |    |     |      |   |
|      |               |             | 回修改頁     |          |    |     |      |   |
| 起訖地點 | 工作紀要          | 派車<br>供宿    | 飛機<br>高鐵 | 汽車<br>捷運 | 船舶 | 火車  | 住宿費  |   |
| test | test          |             | 3650     | 650      | 0  | 650 | 3650 | Τ |

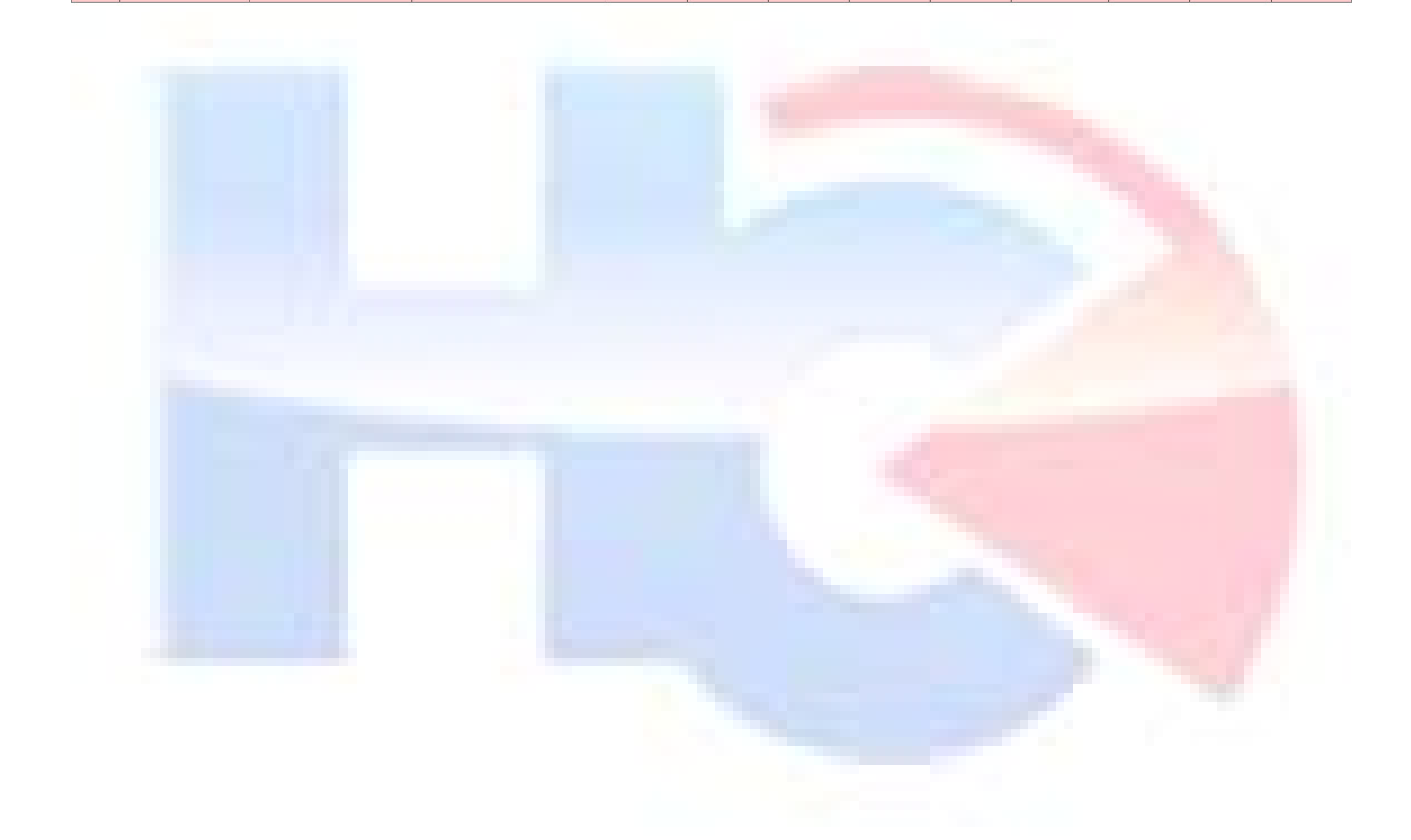